## Guida alla compilazione della candidatura online - Bando Atlante

Accedere alla propria area riservata dal portale http://studiare.unife.it, inserendo il proprio username e la propria password.

Selezionare dal menu di sinistra alla sezione "Mobilità Internazionale" la voce Destinazioni e Bandi di Mobilità.

| UNIFE                            | SERVIZI <i>ON-LINE</i><br>PER LA DIDATTICA                                                                                                    |
|----------------------------------|----------------------------------------------------------------------------------------------------|
| Home                             |                                                                                                    |
| Studente                         | HOME                                                                                                    |
|                                  | [MAT. ]                                                                                                    |
|                                  | Di seguito vengono indicate le informazioni generali sulla situazione universitaria e sulle iscrizioni effettuate nel corso degli anni.          |
|                                  | Avvisi                                                                                                    |
|                                  | 🜖 Per essere contattato facilmente in caso di necessità ti invitiamo ad inserire nei dati anagrafici una mail personale e un numero di cellulare |
|                                  | Versione stampabile degli avvisi                                                                                                    |
| Area Riservata                   | Informazioni sullo studente                                                                                                    |
| Logout                           | Tipo di corso: Corso di Laurea                                                                                                    |
| Cambia Password                  | Profilo studente: Studente Standard                                                                                                    |
|                                  | Anno di Corso: 3                                                                                                    |
| Mobilità internazionale          |                                                                                                    |
| Destinazioni e Bandi di Mobilità |                                                                                                    |
|                                  |                                                                                                    |
| Didattica                        |                                                                                                    |
| Corsi di Laurea                  |                                                                                                    |
| Facoltà                          |                                                                                                    |

Una volta entrati nella sezione assicurarsi che nella finestra "Ambito mobilità" sia selezionata la voce: Exchange Programs. A quel punto saranno visualizzabili sia il Bando Atlante "A" che il Bando Atlante "B". E' molto importante leggere attentamente il testo del Bando di selezione nonché verificare l'eventuale documentazione aggiuntiva da allegare alla domanda online.

Cliccando sull'icona del *foglio con la lente* ( $\widehat{a}$ ) si potrà accedere a uno dei due bandi.

|                                                                                                    |           | SERVIZI <i>ON-LI</i><br>PER LA DIDAT | INE<br>TICA                       |                                        |   |
|----------------------------------------------------------------------------------------------------|-----------|--------------------------------------|-----------------------------------|----------------------------------------|---|
| Home                                                                                                    | AL Possel | 1                                    | <u>b</u>                          |                                        |   |
| Studente                                                                                                    | HOME      |                                      |                                   |                                        |   |
| 2                                                                                                    | Elenco    | o Bandi di Mobilità                  | Internazional<br>Ambito mobilità: | EXCHANGE PROGRAMS                      |   |
| Area Riservata                                                                                                    | Scambi    | Programma Atlante2                   |                                   |                                        |   |
| Logout                                                                                                    |           | Num. bando                           | Data                              | Titolo                                 |   |
| Cambia Password                                                                                                    | 2         | 36                                   |                                   | Bando Atlante a.a. 2013/14 - sezione A | 2 |
| Area Studente                                                                                                    | 2         | 37                                   |                                   | Bando Atlante a.a. 2013/14 - sezione B | 2 |
| Messaggi<br>Anagrafica<br>Iscrizioni<br>Libretto / Piano<br>Conseguimento Titolo<br>Piano Carriera<br>Esoneri<br>Passaggio di Corso<br>Domanda di trasferimento<br>Canali tematici<br>Paeamenti |           |                                      |                                   |                                        |   |

## CANDIDATURA AL BANDO ATLANTE "A"

Una volta entrati nella pagina relativa al Bando Atlante "A", verrà visualizzato l'elenco completo delle destinazioni oltre al numero di posti disponibili previsti dall'accordo di scambio. Cliccando la freccia rossa ( ➡) accanto a ciascun ateneo, ci si può collegare direttamente alla *homepage* dell'università straniera. Per procedere con l'iscrizione sarà necessario premere sulla voce (♣ Iscrizione al bando).

|                                             | SERVIZI ON-LINE<br>PER LA DIDATTICA                                                                                               |                                             |                 |                          |                   |       |                  |
|---------------------------------------------|----------------------------------------------------------------------------------------------------|---------------------------------------------|-----------------|--------------------------|-------------------|-------|------------------|
| Home                                        |                                                                                                    |                                             |                 |                          |                   |       |                  |
| Studente                                    | НОМЕ                                                                                                    |                                             |                 |                          |                   |       |                  |
| 9                                           | Dettaglio bando                                                                                                    |                                             |                 |                          |                   |       | Indietro         |
|                                             | Dati del bando                                                                                                    |                                             |                 |                          |                   |       |                  |
| Area Riservata<br>Logout<br>Cambia Password | Titolo: Bando Atlante a.a. 2013/14 - sezi<br>Compilazione dal 05/03/2013 11:00 al 12/04/20<br>domande:<br>\$+ Iscrizione al bando | one A<br>013 11:00                          |                 |                          |                   |       |                  |
| Area Studente                               | Sedi di destinazione                                                                                                    |                                             |                 |                          |                   |       |                  |
| Messaggi<br>Anagrafica                      | Sede di destinazione                                                                                                    |                                             | Cod.<br>Erasmus | Home Ateneo<br>Straniero | Referente<br>Int. | Posti | Durata<br>(mesi) |
| Libretto / Piano                            | Universidade Estadual de Maringà - TUTTI I CORSI DI<br>LAUREA                                                                     | Universidade Estadual de<br>MARINGA'        | ATLANTE         | •                        |                   | 5     |                  |
| Piano Carriera                              | Kimep University - TUTTI I CORSI DI LAUREA                                                                                        | KIMEP University                            | ATLANTE         | •                        |                   | 3     |                  |
| Esoneri<br>Passaggio di Corso               | Pontificia Universidad Catolica de Chile -<br>ARCHITETTURA                                                                        | Pontificia Universidad Catolica de<br>Chile | ATLANTE         | •                        |                   | 3     |                  |
| Domanda di trasferimento<br>Canali tematici | Universidad Nacional Autonoma de Mexico - TUTTI I<br>CORSI DI LAUREA                                                              | Universidad Nacional Autonoma de<br>Mexico  | ATLANTE         | Ð                        |                   | 3     |                  |
| Pagamenti<br>Benefici / Tasse               |                                                                                                    | ·                                           |                 | ·                        |                   |       |                  |

Nella schermata che si aprirà, sarà obbligatorio confermare quanto indicato alla voce "**Requisito**" spuntando tutte le dichiarazioni presenti. Sarà poi necessario indicare le università d'interesse in ordine di preferenza fino a un massimo di 2 destinazioni. A fianco di ciascun Ateneo, sarà visibile il/i corso/i di laurea per cui è attivo lo scambio.

A questo punto cliccare sul tasto "<sup>Iscrivi</sup>" per procedere con la candidatura.

|                                | AN             | SERVIZI ON-LINE                                                                         |                                                                                                    |              |                    |            |                 |
|--------------------------------|----------------|-----------------------------------------------------------------------------------------|----------------------------------------------------------------------------------------------------|--------------|--------------------|------------|-----------------|
| ome                            | 14 Ga          | TER DADIDATIE                                                                           |                                                                                                    |              |                    |            |                 |
| Studente                       | Ном            | E                                                                                       |                                                                                                    |              |                    |            |                 |
|                                | Ban            | ndo Atlante a.a. 2013/14                                                                | sezione A                                                                                                    |              |                    |            |                 |
| 2                              | E'sta<br>Per p | ta richiesta l'iscrizione al bando di mob<br>rocedere con l'iscrizione premere 19021    | ilità internazionale <b>Bando Atlante a.a. 2013/14 - sezione A.</b><br>Ai per uscire dalla procedura premere avaruzza |              |                    |            |                 |
| Area Riservata                 | Veri<br>Torn   | fica nel libretto gli esami registrati.Lib<br>na in questa pagina per effettuare l'iscr | retto<br>zione ed eventuamente indica altri esami nel campo Dichiarazioni a                                           | ggiuntive.   |                    |            |                 |
| Logout                         | ATT            | ENZIONE: per proseguire è necessario c                                                  | ichiarare di essere in possesso dei requisiti indicati come "obbligat                                                 | ıri".        |                    |            |                 |
| Cambia Password                |                | De surfate                                                                              |                                                                                                    |              |                    |            |                 |
| Area Studente                  |                | Requisito                                                                               |                                                                                                    |              |                    |            |                 |
| Messagei                       |                | Dichiaro di accettare le condizioni ind                                                 | icate nel bando di selezione.(requisito obbligatorio)                                                                 |              |                    |            |                 |
| Anagrafica                     |                | Dichiaro di aver allegato la documenta                                                  | zione richiesta dal bando(requisito obbligatorio)                                                                     |              |                    |            |                 |
| lscrizioni<br>Libretto / Piano |                | Dichiaro di aver visitato il sito web de<br>Erasmus. (requisito obbligatorio)           | lle destinazioni da me prescelte e di aver verificato i requisiti dell'u                                              | niversità os | pitante per essere | e accettat | o come studente |
| Conseguimento Titolo           |                | Dichiaro di aver letto il bando di selez                                                | ione.(requisito obbligatorio)                                                                                         |              |                    |            |                 |
| Piano Carriera                 |                |                                                                                         |                                                                                                    |              |                    |            |                 |
| Esoneri                        | Sele           | zionare le preferenze per le destinaz                                                   | 1011                                                                                                    | 1            | 1                  | 1          | 1               |
| Passaggio di Corso             | Sede           | e di destinazione                                                                       |                                                                                                    | Pref.        | Cod. Erasmus       | Lingua     | Referente Est.  |
| Domanda di trasferimento       | KLME           | -P I lniversity                                                                         | Kimen University - TUTTU CORSEDUAUREA                                                                                 | 1 🗸          | ATLANTE            |            |                 |
| Canali tematici<br>Pagamenti   |                |                                                                                         |                                                                                                    |              |                    |            |                 |
| Benefici / Tasse               | Pont           | tificia Universidad Catolica de Chile                                                   | Pontificia Universidad Catolica de Chile - ARCHITETTURA                                                               |              | ATLANTE            |            |                 |
| Autocertificazioni             | Univ           | rersidad Nacional Autonoma de Mexico                                                    | Universidad Nacional Autonoma de Mexico - TUTTI I CORSI DI LAU                                                        | REA 🔽        | ATLANTE            |            |                 |
| Atti Amministrativi            | Univ           | versidade Estadual de MARINGA'                                                          | Universidade Estadual de Maringà - TUTTI I CORSI DI LAUREA                                                            | 2 🗸          | ATLANTE            |            |                 |
| Scelta percorso                | In di          | antari di marita                                                                        | 3                                                                                                    | 1            |                    |            |                 |
| Test di Ammissione             | mar            | Catori urmerito<br>Madia vativ m                                                        | ) 50 Madia a                                                                                                    | nderata ve   | ti: 22.25          |            |                 |
| Test di Orientamento           |                | media voti: 22                                                                          | .,                                                                                                    | nuerata vo   | u. 22,30           |            |                 |

In questa ultima schermata è possibile:

номе

- allegare la documentazione richiesta il Bando Atlante "A" (*Certificato di lingua*, ove presente) cliccando sull'icona " Inserisci un nuovo allegato ";
- oppure, **rimuovere** la propria iscrizione al bando, cliccando sull'icona "Rimuovi iscrizione al bando "

In caso di rimozione della propria iscrizione, si potrà rifare l'intero processo di candidatura da capo.

Lo stato della propria candidatura è visibile nel margine alto della pagina in cui compare la dicitura "**Iscrizione avvenuta con successo**" sotto la voce "*Dettagli bando*".

#### Studente

|                          | Dettaglio bando                                           |                                    |                 |                          |           |       |                  |
|--------------------------|-----------------------------------------------------------|------------------------------------|-----------------|--------------------------|-----------|-------|------------------|
| 2                        | lscrizione avvenuta con successo                          |                                    |                 |                          |           |       | Indietro         |
|                          | Dati del bando                                            |                                    |                 |                          |           |       |                  |
| Area Riservata           | Titolo: Bando Atlante a.a. 2013/14 - sezi                 | one A                              |                 |                          |           |       |                  |
| Logout                   | Compilazione dal 05/03/2013 11:00 al 12/04/20             | 013 11:00                          |                 |                          |           |       |                  |
| Cambia Password          | doman de :                                                |                                    |                 |                          |           |       |                  |
| Area Studente            | lscrizione                                                |                                    |                 |                          |           |       |                  |
| Messaggi                 | Rimuovi iscrizione al bando                               |                                    |                 |                          |           |       |                  |
| Anagrafica               | Sedi di destinazione                                      |                                    |                 |                          |           |       |                  |
| Iscrizioni               |                                                           |                                    |                 |                          |           |       |                  |
| Libretto / Piano         | Sede di destinazione                                      |                                    | Cod.<br>Frasmus | Home Ateneo<br>Stranjero | Referente | Posti | Durata<br>(mesi) |
| Conseguimento Titolo     |                                                           |                                    | LIGSINGS        | Stramero                 |           |       | (inesi)          |
| Piano Carriera           | Universidade Estadual de Maringà - TUTTI I CORSI DI       | Universidade Estadual de           | ATLANTE         | <b>→</b>                 |           | 5     |                  |
| Esoneri                  |                                                           | MAKINGA                            |                 |                          |           |       |                  |
| Passaggio di Corso       | Kimep University - TUTTI I CORSI DI LAUREA                | KIMEP University                   | ATLANTE         | •                        |           | 3     |                  |
| Domanda di trasferimento | Pontificia Universidad Catolica de Chile -                | Pontificia Universidad Catolica de | ATI ANTE        | <b>→</b>                 |           | 3     |                  |
| Canali tematici          | ARCHITETTURA                                              | Chile                              |                 |                          |           |       |                  |
| Pagamenti                | Universidad Nacional Autonoma de Mexico - TUTTI I         | Universidad Nacional Autonoma de   | ATLANTE         | →                        |           | 3     |                  |
| Benefici / Tasse         | CORSI DI LAUREA                                           | Mexico                             |                 |                          |           |       |                  |
| Autocertificazioni       |                                                           |                                    |                 |                          |           |       |                  |
| Atti Amministrativi      | Allegati                                                  |                                    |                 |                          |           |       |                  |
| Scelta percorso          | Non è presente alcun allegato.                            |                                    |                 |                          |           |       |                  |
| Test di Ammissione       |                                                           |                                    |                 |                          |           |       |                  |
| Test di Orientamento     | Inserisci un nuovo allegato                               |                                    |                 |                          |           |       |                  |
| Esami di Stato           | E' possibile allegare uno o più documenti alla domanda di | mobilità.                          |                 |                          |           |       |                  |
| Domanda di Valutazione   |                                                           |                                    |                 |                          |           |       |                  |

### NB: E' necessario allegare la documentazione richiesta, pena l'esclusione dalla selezione!

#### Studente

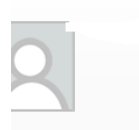

Area Riservata

Logout Cambia Password

Area Studente

| Messaggi                 |
|--------------------------|
| Anagrafica               |
| lscrizioni               |
| Libretto / Piano         |
| Conseguimento Titolo     |
| Piano Carriera           |
| Esoneri                  |
| Passaggio di Corso       |
| Domanda di trasferimento |
| Canali tematici          |
| Pagamenti                |
| Benefici / Tasse         |
| Autocertificazioni       |
| Atti Amministrativi      |
| Scelta percorso          |
| Test di Ammissione       |
| Test di Orientemente     |

| Dettaglio bando                                                      |                                             |                 |                 |               |                   |       |             |
|----------------------------------------------------------------------|---------------------------------------------|-----------------|-----------------|---------------|-------------------|-------|-------------|
|                                                                      |                                             |                 |                 |               |                   |       |             |
|                                                                      |                                             |                 |                 |               |                   |       | In          |
| Dati del bando                                                       |                                             |                 |                 |               |                   |       |             |
| Titolo: Bando Atlante a.a. 2013/14 - sezi                            | one A                                       |                 |                 |               |                   |       |             |
| Compilazione dal 05/03/2013 11:00 al 12/04/20<br>domande:            | 013 11:00                                   |                 |                 |               |                   |       |             |
| lscrizione                                                           |                                             |                 |                 |               |                   |       |             |
| ×Rimuovi iscrizione al bando                                         |                                             |                 |                 |               |                   |       |             |
| Sedi di destinazione                                                 |                                             |                 |                 |               |                   |       |             |
| Sede di destinazione                                                 |                                             | Cod.<br>Erasmus | Home<br>Stranie | Ateneo<br>ero | Referente<br>Int. | Posti | Dura<br>(me |
| Universidade Estadual de Maringà - TUTTI I CORSI DI<br>LAUREA        | Universidade Estadual de<br>MARINGA'        | ATLANTE         | •               |               | <br>              | 5     |             |
| Kimep University - TUTTI I CORSI DI LAUREA                           | KIMEP University                            | ATLANTE         | €               |               |                   | 3     |             |
| Pontificia Universidad Catolica de Chile -<br>ARCHITETTURA           | Pontificia Universidad Catolica de<br>Chile | ATLANTE         | •               |               |                   | 3     |             |
| Universidad Nacional Autonoma de Mexico - TUTTI I<br>CORSI DI LAUREA | Universidad Nacional Autonoma de<br>Mexico  | ATLANTE         | •               |               |                   | 3     |             |
| Allegati                                                             |                                             |                 |                 |               |                   |       |             |
| Titolo                                                               |                                             |                 |                 | Azioni        |                   |       | -           |
|                                                                      |                                             |                 |                 |               | <b></b>           |       | 1           |
|                                                                      |                                             |                 |                 | · 🖉           |                   |       |             |

# <u>Si ricorda a tutti gli interessati che la procedura NON PREVEDE la consegna</u> <u>della candidatura cartacea ma solamente la compilazione online entro la</u> <u>scadenza del bando.</u>

Il Bando di selezione, la lista degli allegati obbligatori ed eventuali informazioni aggiuntive sono presenti sulla seguente pagina web: <u>http://www.unife.it/mobilita-internazionale/studiare-allestero/bando-modulo-di-candidatura-e-prove-di-selezione-atlante</u>

### CANDIDATURA AL BANDO ATLANTE "B"

Una volta entrati nella pagina relativa alla candidatura del Bando Atlante "B", verrà visualizzata una sola opzione denominata "Destinazione a scelta dello studente (BANDO B)".

Per procedere con l'iscrizione sarà necessario premere sulla voce (\* Iscrizione al bando).

|                                             | SERVIZI ON-LINE<br>PER LA DIDATTICA                                                                     |                         |              |                |       |            |
|---------------------------------------------|----------------------------------------------------------------------------------------------------|-------------------------|--------------|----------------|-------|------------|
| łome                                        |                                                                                                    |                         |              |                |       |            |
| Studente                                    | НОМЕ                                                                                                    |                         |              |                |       |            |
| 9                                           | Dettaglio bando                                                                                         |                         |              |                |       | Indiet     |
|                                             | Dati del bando                                                                                          |                         |              |                |       |            |
| Area Riservata<br>Logout<br>Cambia Password | Titolo: Bando Atlante a.a. 2013/14 - sezione B<br>Compilazione dal 05/03/2013 al 12/04/2014<br>domande: |                         |              |                |       |            |
|                                             | *+ ISCRIZIONE AL DANDO                                                                                  |                         |              |                |       |            |
| Area Studente                               | Sedi di destinazione                                                                                    |                         |              |                |       |            |
| Messaggi<br>Anagrafica                      | Sede di destinazione                                                                                    |                         | Cod. Erasmus | Referente Int. | Posti | Durata (me |
| Iscrizioni                                  | Destinazione a scelta dello studente (SEZ. B)                                                           | Ente non in convenzione | ATLANTE      |                |       |            |
| Libretto / Piano                            |                                                                                                    | 1                       |              |                |       |            |
| Conseguimento Titolo                        |                                                                                                    |                         |              |                |       |            |
| Piano Carriera                              |                                                                                                    |                         |              |                |       |            |
| Esoneri                                     |                                                                                                    |                         |              |                |       |            |
| Passaggio di Corso                          |                                                                                                    |                         |              |                |       |            |

Nella schermata che si aprirà, sarà obbligatorio confermare quanto indicato alla voce "**Requisito**" spuntando tutte le dichiarazioni presenti. Sarà poi necessario indicare come <u>unica preferenza</u> l'opzione "**Destinazione a scelta dello studente**" scegliendo il n. 1 dal menu a tendina.

I

A questo punto cliccare sul tasto "Iscrivi" per procedere con la candidatura.

#### Studente

номе

|                                | Bar             | ndo Atlante a.a.                                        | 2013/14 - sezione B                                                                                 |                                                              |             |                      |            |                   |
|--------------------------------|-----------------|---------------------------------------------------------|----------------------------------------------------------------------------------------------------|--------------------------------------------------------------|-------------|----------------------|------------|-------------------|
| 2                              | E' sta<br>Per p | ata richiesta l'iscrizione<br>rocedere con l'iscrizione | al bando di mobilità  internazionale Band<br>9 premere <sub>Incali</sub> vi per uscire dalla proced | lo Atlante a.a. 2013/14 - sezione B.<br>ura premere amanulla |             |                      |            |                   |
| Area Riservata                 | Veri<br>Torr    | ifica nel libretto gli esan<br>na in questa pagina per  | ni registrati.Libretto<br>effettuare l'iscrizione ed eventuamente i                                 | ndica altri esami nel campo Dichiarazion                     | i aggiunti  | Ve.                  |            |                   |
| Logout<br>Cambia Password      | ATT             | ENZIONE: per proseguir                                  | e è necessario dichiarare di essere in po                                                           | ssesso dei requisiti indicati come "obblig                   | atori".     |                      |            |                   |
| Area Studente                  |                 | Requisito                                               |                                                                                                    |                                                              |             |                      |            |                   |
| Messaggi                       |                 | Dichiaro di accettare l                                 | e condizioni indicate nel bando di selezio                                                          | ne.(requisito obbligatorio)                                  |             |                      |            |                   |
| Anagrafica                     |                 | Dichiaro di aver allega                                 | to la documentazione richiesta dal bando                                                            | (requisito obbligatorio)                                     |             |                      |            |                   |
| Iscrizioni<br>Libretto / Piano |                 | Dichiaro di aver visita<br>Erasmus.(requisito obl       | to il sito web delle destinazioni da me pr<br>bligatorio)                                           | escelte e di aver verificato i requisiti de                  | ll'universi | tà ospitante per ess | ere accett | ato come studente |
| Conseguimento Titolo           |                 | Dichiaro di aver letto i                                | il bando di selezione. (requisito obbligato                                                         | rio)                                                         |             |                      |            |                   |
| Piano Carriera                 |                 |                                                         |                                                                                                    |                                                              |             |                      |            |                   |
| Esoneri                        | Sele            | zionare le preferenze                                   | per le destinazioni                                                                                 |                                                              |             |                      |            | -                 |
| Passaggio di Corso             | Sed             | e di destinazione                                       |                                                                                                    |                                                              | Pref.       | Cod. Erasmus         | Lingua     | Referente Est.    |
| Domanda di trasferimento       |                 |                                                         |                                                                                                    |                                                              |             |                      | -          |                   |
| Canali tematici                | Ente            | e non in convenzione                                    | Destinazione a scelta dello studente (S                                                             | EZ.B)                                                        | 1 💌         | ATLANTE              |            |                   |
| Pagamenti                      | Indi            | catori di merito                                        |                                                                                                    |                                                              |             |                      |            |                   |
| Benefici / Tasse               |                 |                                                         | Media voti: 22,59                                                                                   | Media                                                        | pondera     | ta voti: 22,35       |            |                   |

In questa ultima schermata è possibile:

- allegare la documentazione OBBLIGATORIA richiesta per il Bando Atlante "B" (*Lettera di invito* e *Progetto di mobilità individuale*); cliccando sull'icona " Inserisci un nuovo allegato ".
- oppure, **rimuovere** la propria iscrizione al bando, cliccando sull'icona "Rimuovi iscrizione al bando "

In caso di rimozione della propria iscrizione, si potrà rifare l'intero processo di candidatura da capo.

Lo stato della propria candidatura è visibile nel margine alto della pagina in cui compare la dicitura "**Iscrizione avvenuta con successo**" sotto la voce "*Dettagli bando*".

| Home                     |                                                                    |                         |              |                |       |              |
|--------------------------|--------------------------------------------------------------------|-------------------------|--------------|----------------|-------|--------------|
| Studente                 | НОМЕ                                                               |                         |              |                |       |              |
|                          | Dettaglio bando                                                    |                         |              |                |       |              |
| 2                        | lscrizione avvenuta con successo                                   |                         |              |                |       | Indietro     |
|                          | Dati del bando                                                     |                         |              |                |       |              |
| Area Riservata           | Titolo: Bando Atlante a.a. 2013/14 - sezione B                     |                         |              |                |       |              |
| Logout                   | Compilazione dal 05/03/2013 al 12/04/2014                          |                         |              |                |       |              |
| Cambia Password          | doman de :                                                         |                         |              |                |       |              |
| Area Studente            | lscrizione                                                         |                         |              |                |       |              |
| Messaggi                 | Rimuovi iscrizione al bando                                        |                         |              |                |       |              |
| Anagrafica               | Sedi di destinazione                                               |                         |              |                |       |              |
| Iscrizioni               | Cada di dastinaziona                                               |                         | Cod Fromus   | Deferente Int  | Desti | Durata (mosi |
| Libretto / Piano         | Sede di destinazione                                               |                         | Cod. Erasmus | Reference Inc. | Posti | Durata (mesi |
| Conseguimento Titolo     | Destinazione a scelta dello studente (SEZ. B)                      | Ente non in convenzione | ATLANTE      |                |       |              |
| Piano Carriera           |                                                                    |                         |              | :              |       |              |
| Esoneri                  | Allegati                                                           |                         |              |                |       |              |
| Passaggio di Corso       | Non è presente alcun allegato.                                     |                         |              |                |       |              |
| Domanda di trasferimento |                                                                    |                         |              |                |       |              |
| Canali tematici          | Incorrisci un nuovo allocato                                       |                         |              |                |       |              |
| Pagamenti                | E' possibile allegare uno o niù documenti alla domanda di mobilità |                         |              |                |       |              |
| Benefici / Tasse         | E possione anegare une o più documenti ana domanda di mobilita.    |                         |              |                |       |              |

### NB: E' necessario allegare la documentazione richiesta, pena l'esclusione dalla selezione!

| НОМЕ                                                                                                    |                                                                                                    |                                                                                                    |                                                                                                    |                                                                                                    |                                                                                                    |                                                                                                    |
|----------------------------------------------------------------------------------------------------|----------------------------------------------------------------------------------------------------|----------------------------------------------------------------------------------------------------|----------------------------------------------------------------------------------------------------|----------------------------------------------------------------------------------------------------|----------------------------------------------------------------------------------------------------|----------------------------------------------------------------------------------------------------|
| Dettaglio bando                                                                                         |                                                                                                    |                                                                                                    |                                                                                                    |                                                                                                    |                                                                                                    | Indie                                                                                                    |
| Dati del bando                                                                                          |                                                                                                    |                                                                                                    |                                                                                                    |                                                                                                    |                                                                                                    |                                                                                                    |
| Titolo: Bando Atlante a.a. 2013/14 - sezione B<br>Compilazione dal 05/03/2013 al 12/04/2014<br>domande: |                                                                                                    |                                                                                                    |                                                                                                    |                                                                                                    |                                                                                                    |                                                                                                    |
| Iscrizione                                                                                              |                                                                                                    |                                                                                                    |                                                                                                    |                                                                                                    |                                                                                                    |                                                                                                    |
| <b>©x</b> Rimuovi iscrizione al bando                                                                   |                                                                                                    |                                                                                                    |                                                                                                    |                                                                                                    |                                                                                                    |                                                                                                    |
| Sodi di dostinaziono                                                                                    |                                                                                                    |                                                                                                    |                                                                                                    |                                                                                                    |                                                                                                    |                                                                                                    |
| Sedi di destinazione                                                                                    |                                                                                                    |                                                                                                    |                                                                                                    |                                                                                                    |                                                                                                    |                                                                                                    |
| Sede di destinazione                                                                                    |                                                                                                    | Cod. Era                                                                                                    | smus                                                                                                    | Referente Int.                                                                                                    | Posti                                                                                                    | Durata (m                                                                                                    |
| Sede di destinazione Destinazione a scelta dello studente (SEZ. B)                                      | Ente non in convenzione                                                                                                    | Cod. Era:<br>ATLANTE                                                                                                    | smus                                                                                                    | Referente Int.                                                                                                    | Posti                                                                                                    | Durata (m                                                                                                    |
| Sede di destinazione       Destinazione a scelta dello studente (SEZ. B)                                | Ente non in convenzione                                                                                                    | Cod. Era:<br>ATLANTE                                                                                                    | smus                                                                                                    | Referente Int.                                                                                                    | Posti                                                                                                    | Durata (me                                                                                                    |
| Sede di destinazione Destinazione a scelta dello studente (SEZ. B) Allegati                             | Ente non in convenzione                                                                                                    | Cod. Era:<br>ATLANTE                                                                                                    | smus                                                                                                    | Referente Int.                                                                                                    | Posti                                                                                                    | Durata (me                                                                                                    |
| Sede di destinazione Destinazione a scelta dello studente (SEZ. B) Allegati Titolo                      | Ente non in convenzione                                                                                                    | Cod. Era:<br>ATLANTE                                                                                                    | smus<br>Azion                                                                                                    | Referente Int.                                                                                                    | Posti                                                                                                    | Durata (me                                                                                                    |
|                                                                                                    | HOME<br>Dettaglio bando<br>Dati del bando<br>Titolo: Bando Atlante a.a. 2013/14 - sezione B<br>Compilazione dal 05/03/2013 al 12/04/2014<br>domande:<br>Iscrizione<br>Sedi di destinazione | HOME<br>Dettaglio bando<br>Dati del bando<br>Titolo: Bando Atlante a.a. 2013/14 - sezione B<br>Compilazione dal 05/03/2013 al 12/04/2014<br>domande:<br>Iscrizione<br>RexRinuovi iscrizione al bando<br>Sedi di destinazione | HOME<br>Dettaglio bando<br>Dati del bando<br>Titolo: Bando Atlante a.a. 2013/14 - sezione B<br>Compilazione dal 05/03/2013 al 12/04/2014<br>domande:<br>Iscrizione<br>RexRinuovi iscrizione al bando<br>Sedi di destinazione | HOME<br>Dettaglio bando<br>Dati del bando<br>Titolo: Bando Atlante a.a. 2013/14 - sezione B<br>Compilazione dal 05/03/2013 al 12/04/2014<br>domande:<br>Iscrizione<br>Reximuovi iscrizione al bando<br>Sedi di destinazione | HOME<br>Dettaglio bando<br>Dati del bando<br>Titolo: Bando Atlante a.a. 2013/14 - sezione B<br>Compilazione dal 05/03/2013 al 12/04/2014<br>domande:<br>Iscrizione<br>R_xRinuovi iscrizione al bando<br>Sedi di destinazione | HOME<br>Dettaglio bando<br>Dati del bando<br>Titolo: Bando Atlante a.a. 2013/14 - sezione B<br>Compilazione dal 05/03/2013 al 12/04/2014<br>domande:<br>Iscrizione<br>R_xRinuovi iscrizione al bando<br>Sedi di destinazione |

## <u>Si ricorda a tutti gli interessati che la procedura NON PREVEDE la consegna</u> <u>della candidatura cartacea ma solamente la compilazione online entro la</u> <u>scadenza del bando.</u>

Il Bando di selezione, la lista degli allegati obbligatori ed eventuali informazioni aggiuntive sono presenti sulla seguente pagina web: <u>http://www.unife.it/mobilita-internazionale/studiare-allestero/bando-modulo-di-candidatura-e-prove-di-selezione-atlante</u>